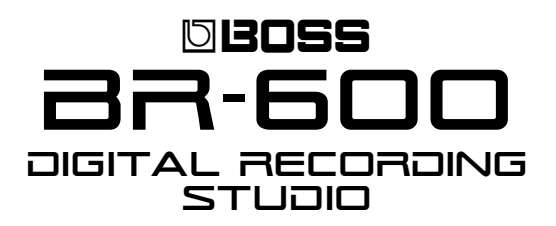

#### Welcome

Congratulations on your purchase of the BOSS BR-600. This TurboStart contains step-by-step instructions that will quickly introduce you to the BR-600's major features.

# Listening to the Demo Song

Here's how to load and listen to the demo song:

- 1. Press the PAD button until it's not lit.
- 2. Press UTILITY.
- 2. Cursor to "SEL," and then press ENTER.
- Turn the TIME/VALUE dial until you see "01:Lydia."
- 4. Press ENTER.
- 5. After the song loads, press PLAY, and then use the faders to raise and lower the individual track levels.

# **Creating a New Song**

To create a new song of your own, use the following steps;

- 1. Press the PAD button until it's not lit.
- 2. Press UTILITY.
- 3. Cursor to "NEW,' and then press ENTER.
- 4. Turn the TIME/VALUE dial to select HiFi(MT2).
- 5. Press ENTER.
- 6. When you see "Are You Sure?" press ENTER.

# **Playing the Built-In Drum Patterns**

- 1. Press the PAD button until it's not lit.
- 2. Press ARRANGE.
- 3. Turn up the RHYTHM fader as well as the MASTER Fader.
- 4. Press PLAY.
- 5. Press EXIT.

**Note**: When the RHYTHM ON/OFF button is lit, the rhythm arrangement plays whenever the song plays.

# **Using the Drum Pads**

A unique feature of the BR-600 is its velocitysensitive drum pads. To hear them, use the following steps:

- 1. Press the PAD button until it's lit.
- 2. Raise the RHYTHM and MASTER faders.
- 3. Tap the drum pads to hear their sounds.

# **TurboStart**

#### To Change to a Different Kit

- 1. Make sure the PAD button isn't lit.
- 2. Press RHYTHM ON/OFF button so it's lit.
- 3. Press PATTERN so it's lit.
- 4. Press RHYTHM EDIT.
- 5. Cursor to "KIT," and then press ENTER.
- 6. Turn the TIME/VALUE dial to change drum kits.

# Recording with the Built-In Microphones

The BR-600 has two built-in microphones that allow you to record without external microphones. Use the following steps to record using the built-in microphones:

- 1. Press the MIC button—Tracks 1 and 2 blink red.
- 2. Turn up the MIC 1 knob until your input signal causes the peak light to occasionally light.
- 3. Cursor down so that you're seeing signal on the input meter.
- 4. Turn up the REC LEVEL knob until you se the INPUT level reaching just slightly over -6 db.
- 5. Press REC, and then PLAY to begin recording.
- 6. When you're finished recording, press STOP.

**Note**: To listen back, press ZERO to return to the beginning of song, raise the faders for Track 1 and 2, and press PLAY.

# **Applying Loop Effects**

- 1. Press the PAD button until it isn't lit.
- 2. Press PAN/EQ/LOOP FX.
- 3. Cursor to "REV," and then press ENTER.
- 4. To apply reverb to the signal you want to record, cursor to "In Send:" and turn the TIME/VALUE dial to increase or decrease the amount of reverb you hear added to the input signal.
- To apply reverb to an already-recorded signal, press the button under the track it's recorded on, and then turn the TIME/VALUE dial to increase or decrease the amount of reverb you hear added to that track's sound.

**Note**: The instructions for applying Chorus or Delay are identical except in Step 3, where you should cursor to "CHO/DLY" instead of "REV."

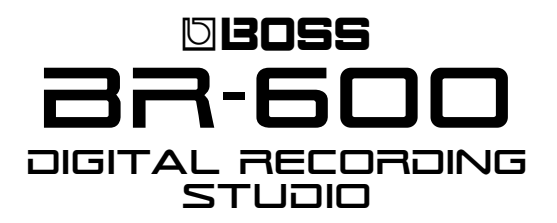

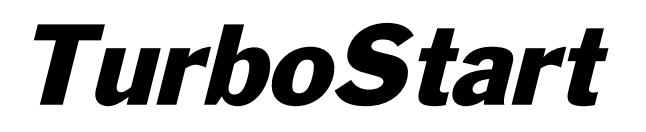

# **Applying COSM Effects**

To insert a COSM Guitar Amp effect on the guitar input:

- 1. Press the PAD button so it's not lit.
- 2. Press the EFFECTS button.
- 3. Turn the TIME/VALUE dial to select P02: HiGainLd.
- 4. Press EXIT/NO to return to the main screen.

# **Transferring Tracks to a Computer**

The BR-600 can convert any track data into WAV or AIFF format, and save them to your computer. Once on your computer, you can use CD-burning software to create an audio CD, or import the files into your favorite audio editing program, or DAW.

- 1. Connect a USB cable from your computer to the BR-600.
- 2. Confirm that PAD isn't lit, and then press UTILITY.
- 3. Cursor to "USB," and then press ENTER.
- 4. Turn the TIME/VALUE dial until "EXPORT" is displayed, and then press ENTER.
- 5. Use the CURSOR keys to select the type of file you want to create: WAV or AIFF.
- 6. Press ENTER.
- 7. Turn the TIME/VALUE dial to select the track and virtual track from which you want to make a WAV or AIFF file.

**Note**: If you want to make a WAV or AIFF file from a stereo pair of tracks, turn the TIME/VALUE dial past Track 8 so the BR-600 offers pairs of tracks for selection.

- 8. Press ENTER once your selection is made, and a connection to your computer is established.
- 9. If you're using:
  - a Windows XP/2000 computer—a drive titled "BOSS\_BR-600" appears in your My Computer window.
  - *a Mac*—A removable storage drive titled "BOSS\_BR-600" appears on the desktop.
- 10. Double-click the drive to open it. Open the ROLAND folder that appears, and then open the USB folder to find your WAV or AIFF files.
- 11. Drag theWAV/AIFF file from the USB folder to a location on your computer such as its desktop.